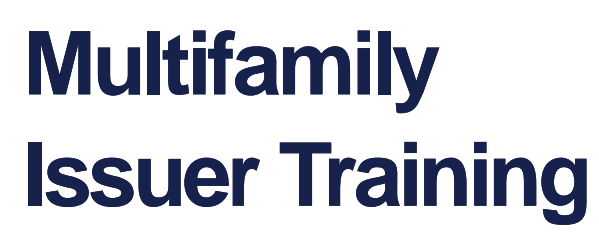

Pooling Processes and Systems Training Session 2

September 13, 2023

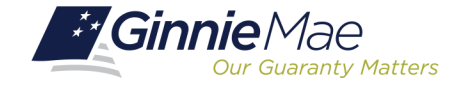

#### Presenter

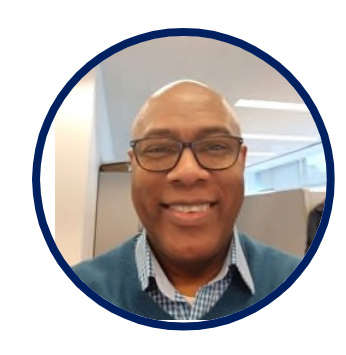

### Wade Gayle

Bank of New York Mellon

#### **Presentation Assistants**

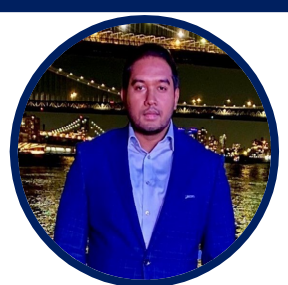

#### **Touhid Ali**

Bank of New York Mellon

Single Family Issuer Training 1

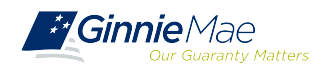

Multifamily Pool Delivery Module (MFPDM)
 Working in Ginnie*NET*: Certification Module

Resources

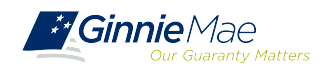

# Multifamily Pool Delivery Module (MFPDM)

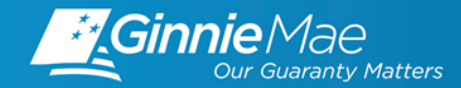

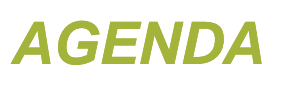

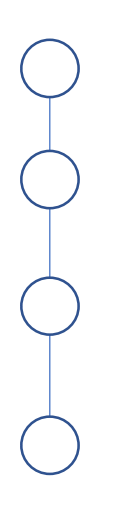

### MFPDM Overview

**MFPDM Processing** 

**MFPDM** Demonstration

Knowledge Check

#### MFPDM Issuer User Manual

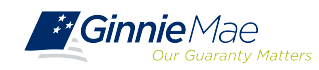

### MFPDM – POOLS & LOANS TAB

#### **POOLS & LOANS TAB**

The **Pools & Loans** tab displays all MFPDM pools and loans that have been Submitted for Final Certification, Final Certified, and Issued by the associated Issuers. The header displays a tally of pools by status and the lower half of the screen lists all pools with additional sorting details in each column.

| My D   | Ginnie A                  | Aae M<br>examply Matters M<br>Pools & L | yGinnieMae             | ance                                      |                       |                                                     |             | Q (n                        | Hello Tak 1477<br>IDe 3080 🖄 🖻 |
|--------|---------------------------|-----------------------------------------|------------------------|-------------------------------------------|-----------------------|-----------------------------------------------------|-------------|-----------------------------|--------------------------------|
|        | 90<br>Can<br>All MF Poole |                                         | 6<br>Draft             | 0<br>Submitted for<br>Final Certification | 35<br>Final Certified | 49<br>Contraction<br>Issued                         |             | 0<br>TAI Pools              | ADD POOLS                      |
| Total: | 86 Selecter               | t: 0<br>POOL NUMBER                     | READY FOR<br>POOL TYPE | ISUEMISSION Ø PASSED                      | RAVORITE              |                                                     | Q. Please e | nter Pool ID<br>POOL STATUS | Advanced                       |
|        | 슈                         | 822595                                  | PN                     | 07/01/2019                                |                       | 000405 / DEUTSCHE<br>BANK NATIONAL TRUST<br>COMPANY | Θ           | Draft                       | 3896                           |
|        | ☆                         | BZ2531                                  | CL.                    | 07/01/2019                                | 1                     | 000405 / DEUTSCHE<br>BANK NATIONAL TRUST<br>COMPANY | Θ           | Draft                       | 3896                           |
|        | ά                         | BZ2516                                  | PN                     | 07/01/2019                                |                       | 000405 / DEUTSCHE<br>BANK NATIONAL TRUST<br>COMPANY | 0           | Issued                      | 3896                           |
|        | Ŷ                         | BZ2515                                  | CL.                    | 07/01/2019                                | 2                     | 000405 / DEUTSCHE<br>BANK NATIONAL TRUST<br>COMPANY | 0           | Issued                      | 3896                           |
|        | 습                         | BZ2513                                  | CL                     | 07/01/2019                                | 2                     | 000405 / DEUTSCHE<br>BANK NATIONAL TRUST<br>COMPANY | 0           | Issued                      | 3896                           |
|        | 습                         | BZ2512                                  | PN                     | 07/01/2019                                |                       | 000405 / DEUTSCHE<br>BANK NATIONAL TRUST<br>COMPANY | 0           | Issued                      | 3896                           |

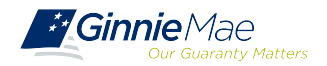

# MULTIFAMILY POOL DELIVERY MODULE

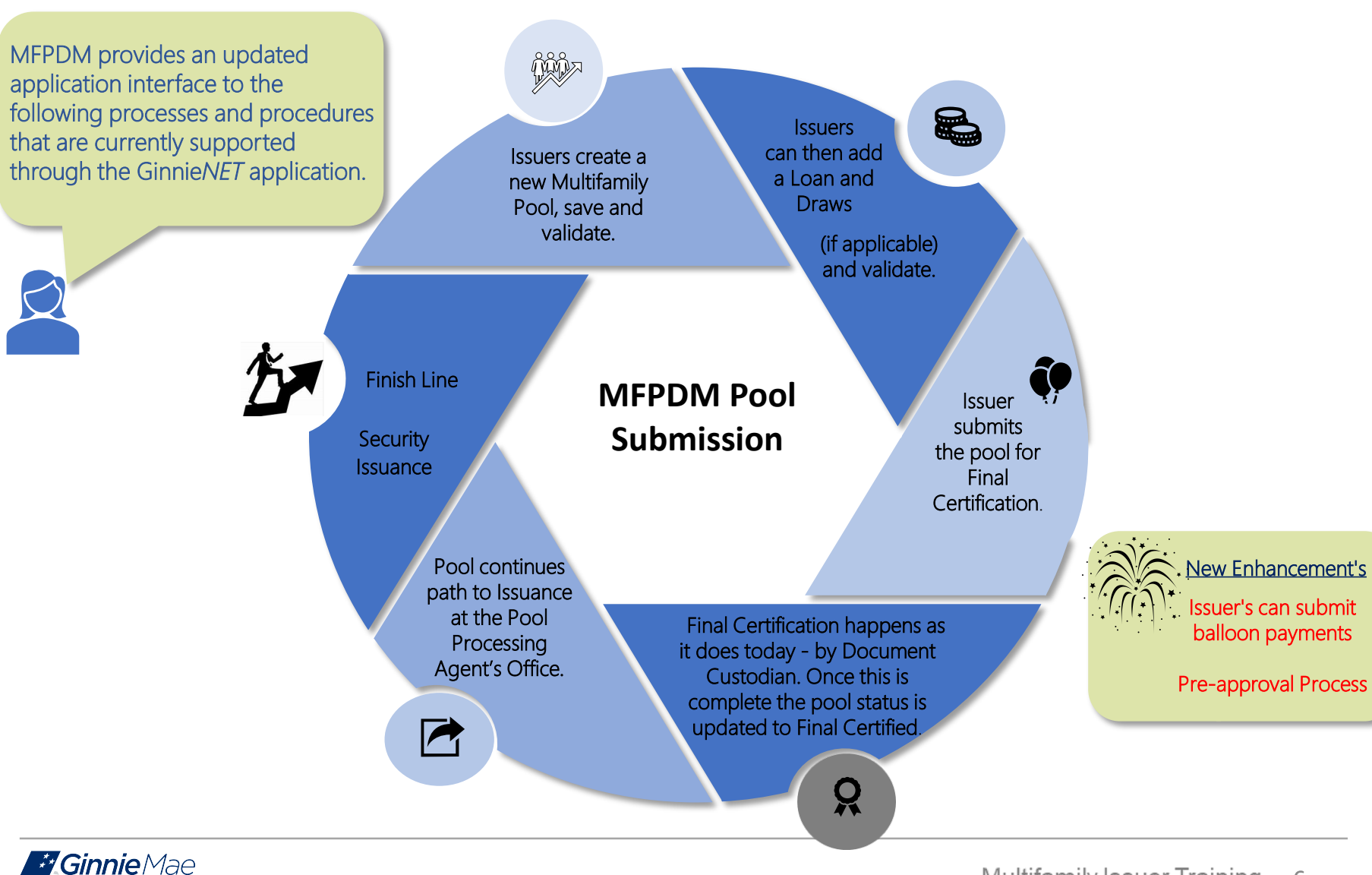

### **MFPDM - DEMO**

### MFPDM DEMONSTRATION

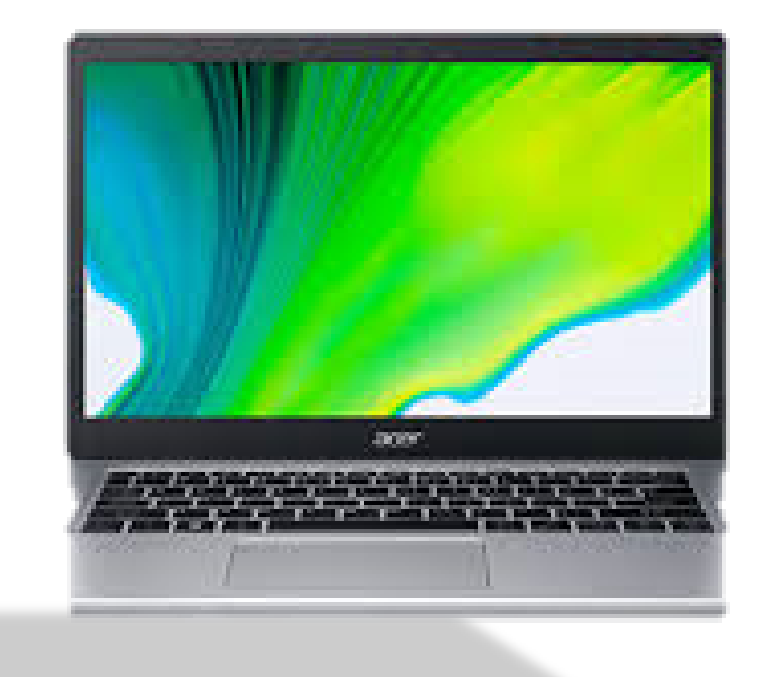

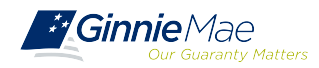

# MULTIFAMILY POOL DELIVERY MODULE

### **POOLING IN MFPDM**

The **MFPDM Issuer User Manual** provides the instructions necessary to process pools via the new modernized pooling application.

In the Table of Contents, click the Section, Figure, or Table number provided to access each topic listed below.

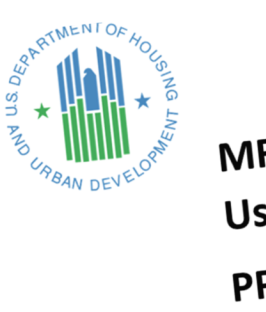

MFPDM Issuer User Manual PPM Version 2.0

New Pool Processing System – Multifamily Pool Delivery Module U.S. Department of Housing and Urban Development

| Topic/Procedure                   | Section/Figure/Table                              | Page #   |
|-----------------------------------|---------------------------------------------------|----------|
| MyGinnieMae Portal & My Dashboard | 2.3 Solution Menu                                 | Page 4   |
| Manually Adding a Pool            | 3.7 Creating a Pool Manually                      | Page 47  |
| Adding a Loan                     | 3.7.2 Loan Details                                | Page 50  |
| Adding Balloon Payment            | 3.7.2 Loan Details: #6. Balloon Payment Indicator | Page 50  |
|                                   | Figure 55: Balloon Payment Indicator              | Page 52  |
| Adding Construction Loan Draw     | 3.1.6 Draw History Details Page                   | Page 29  |
| Apply Business Validation         | 3.12.2 – Business Validation (Pool)               | Page 110 |
| Viewing Forms & Reports           | 5.1 Report Capabilities                           | Page 114 |
|                                   | Table 12: Forms & Reports                         | Page 114 |
| Pool Submission                   | 3.11 Submission Steps by Pool Type                | Page 57  |
| Pool Import                       | 4.1 Pool/Loan Import                              | Page 112 |

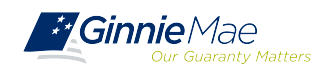

### **MULTIFAMILY POOLS ON MFPDM**

The <u>Issuer MFPDM Quick Reference Card</u> "Submission of Multifamily Pools on MFPDM Application" provides the procedures and necessary information for:

- MyGinnieMae Portal & My Dashboard
- Adding a Pool Manually
- Adding a Loan
- Adding a Construction Loan Draw
- Viewing Pools Prepared by Data Entry User
- Viewing Forms & Reports

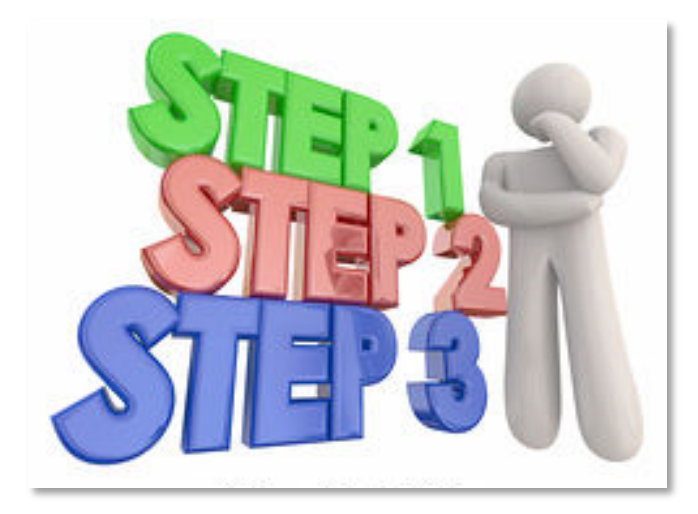

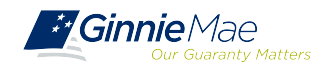

### MFPDM – FILE LAYOUT

#### **MFPDM FILE LAYOUT**

#### Pool Record Layout (11705) P01

| No. | Field Name           | Type Length Dec.<br>Place |    | Dec.<br>Places | Start | End | Format           |
|-----|----------------------|---------------------------|----|----------------|-------|-----|------------------|
| 1   | Record Type          | Alphanumeric              | 3  |                | 1     | 3   | P01              |
| 2   | Filler               | Space                     | 1  |                | 4     | 4   |                  |
| 3   | Pool Number          | Alphanumeric              | 6  |                | 5     | 10  | 999999 or XX9999 |
| 4   | Issue Type           | Alpha                     | 1  |                | 11    | 11  |                  |
| 5   | Pool Type            | Alpha                     | 2  |                | 12    | 13  |                  |
| 6   | Draw Number          | Alphanumeric              | 2  |                | 14    | 15  |                  |
| 7   | History              | Alpha                     | 1  |                | 16    | 16  |                  |
| 8   | Split Rate Indicator | Alpha                     | 1  |                | 17    | 17  |                  |
| 9   | Split Rate           | Numeric                   | 6  | 3              | 18    | 233 | 99.999           |
| 10  | Issuer ID            | Alphanumeric              | 4  |                | 24    | 27  |                  |
| 11  | Custodian ID         | Alphanumeric              | 6  |                | 28    | 33  | 999999           |
| 12  | Issue Date           | Date                      | 8  |                | 34    | 41  | YYYYMMDD         |
| 13  | Settlement Date      | Date                      | 8  |                | 42    | 49  | YYYYMMDD         |
| 14  | OAA                  | Numeric                   | 13 | 2              | 50    | 62  | 999999999999.99  |
| 15  | Security Rate        | Numeric                   | 6  | 3              | 63    | 68  | 99.999           |
| 16  | Low Rate             | Numeric                   | 6  | 3              | 69    | 74  | 99.999           |
| 17  | Method               | Alpha                     | 2  |                | 75    | 76  | CD               |
| 18  | Subservicer          | Alphanumeric              | 4  |                | 77    | 80  | 9999             |

#### **GinnieNET/MFPDM Multifamily Import File Layouts**

- 1. Record Type Always P01
- 2. Filler
- 3. Pool Number The Ginnie Mae Pool identifier
- Issue Type Designates whether a pool is a Ginnie Mae I or Ginnie Mae II pool or loan package. Always
  equal to "X (Ginnie Mae I), C (Ginnie Mae II Custom) or (Ginnie Mae II Loan Package to be included in a
  multiple Issuer Pool)".
- 5. Pool Type The type of Multi Family MBS pool, defined as follows:
  - PL identifies a pool consisting of a single, level payment FHA insured project loan that (A) has a first scheduled payment date no more than 24 months before the issue date of the securities and (B) has not been modified subsequent to FHA's final endorsement.
  - PN identifies a pool consisting of a single, non-level payment FHA insured or Rural Development, RD guarantees loan that (A) has a first scheduled payment date no more than 24 months before the issue date of the securities and (B) has not been modified subsequent to FHA's final endorsement, and execution.
  - LM identifies a pool consisting of (A) a single project loan with a first scheduled payment date more than 24 months before the issue date of the securities or (B) a loan that has been modified subsequent to FHA's final endorsement.
  - "LS" identifies a pool consisting of one or more project loans, (A) each of which is secured by a lien on a small project as determined by FHA or an RD-Section 538 guaranteed loan that has been used for the revitalization of the Section 515 loan portfolio, (B) each of which has a first scheduled payment date no more than 24 months before the issue date of the securities and (C) none of which has been modified subsequent to final endorsement, or issuance of the RD permanent loan guarantee.
  - "RX" identifies pool consisting of one or more project loans, (A) each of which is secured by a lien on a Mark-to Market project as determined by FHA and the Office of Affordable Housing Preservation (OAHP) and (B) each of which has a first scheduled payment date no more than 24 months before the issue date of the securities.
  - "CL" identifies pool consisting of a single construction loan; the interest rate payable on the securities by a CL pool will also be the interest payable, upon conversion of the construction loan securities, on the resulting project loan securities.
  - "CS" identifies pool consisting of a single construction loan; the interest rate payable on the securities by a CS pool will differ from the interest rate payable, upon conversion of the construction loan securities, on the resulting project loan securities.
- 6. Draw Number Represents each issuance of a construction loan draw security.
- 7. History Indicator for a Construction Loan Draw History Pool "H" if history pool, else blank.
- 8. Split Rate Indicator "R" indicator for split rate CS pools, else blank
- 9. Split Rate For CS pools, the Security Interest rate for the Project Loan security.
- 10. Issuer ID Number Ginnie Mae assigned to this Mortgage-Backed Securities issuer organization
- 11. Document Custodian ID Number The issuer's document custodian ID number assigned to this pool.
- 12. Pool Issue Date The date the pool was issued; always the first of any given month.
- 13. Settlement Date The date the new issue security should be delivered to the Fed for clearing.
- Original Aggregate Amount The pool principal balance at origination. This is the sum of mortgage outstanding balances.
- 15. Security Rate Interest rate associated with the Security.
- 16. Low Rate The lowest loan interest rate in the pool.
- 17. Method The pool amortization method; CD = Concurrent Date and IR = Internal Reserve.
- 18. Subservicer the issuer number of the issuer who will be servicing the pools, when applicable

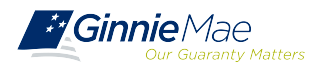

### MFPDM – DELETE & RECALL

#### **DELETE & RECALL**

Issuers can **Delete** pools that have not yet been submitted for Final Certification.

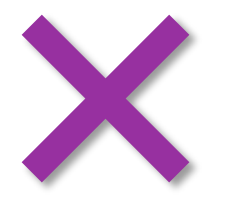

Issuers can **Recall** pools that have not been released for Issuance by the system.

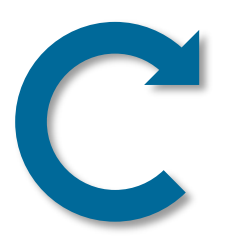

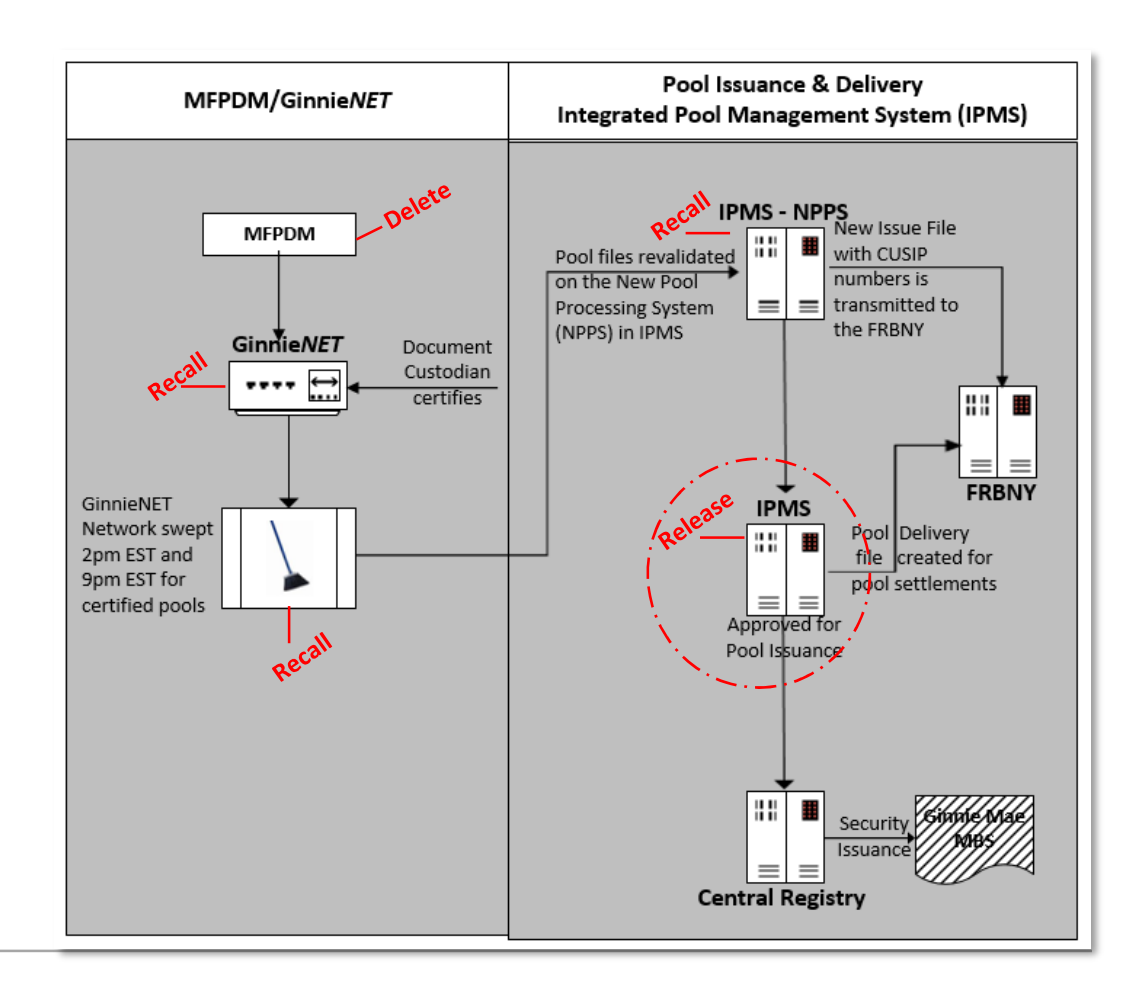

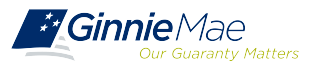

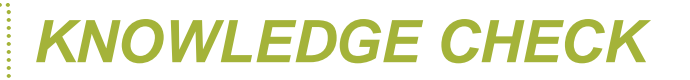

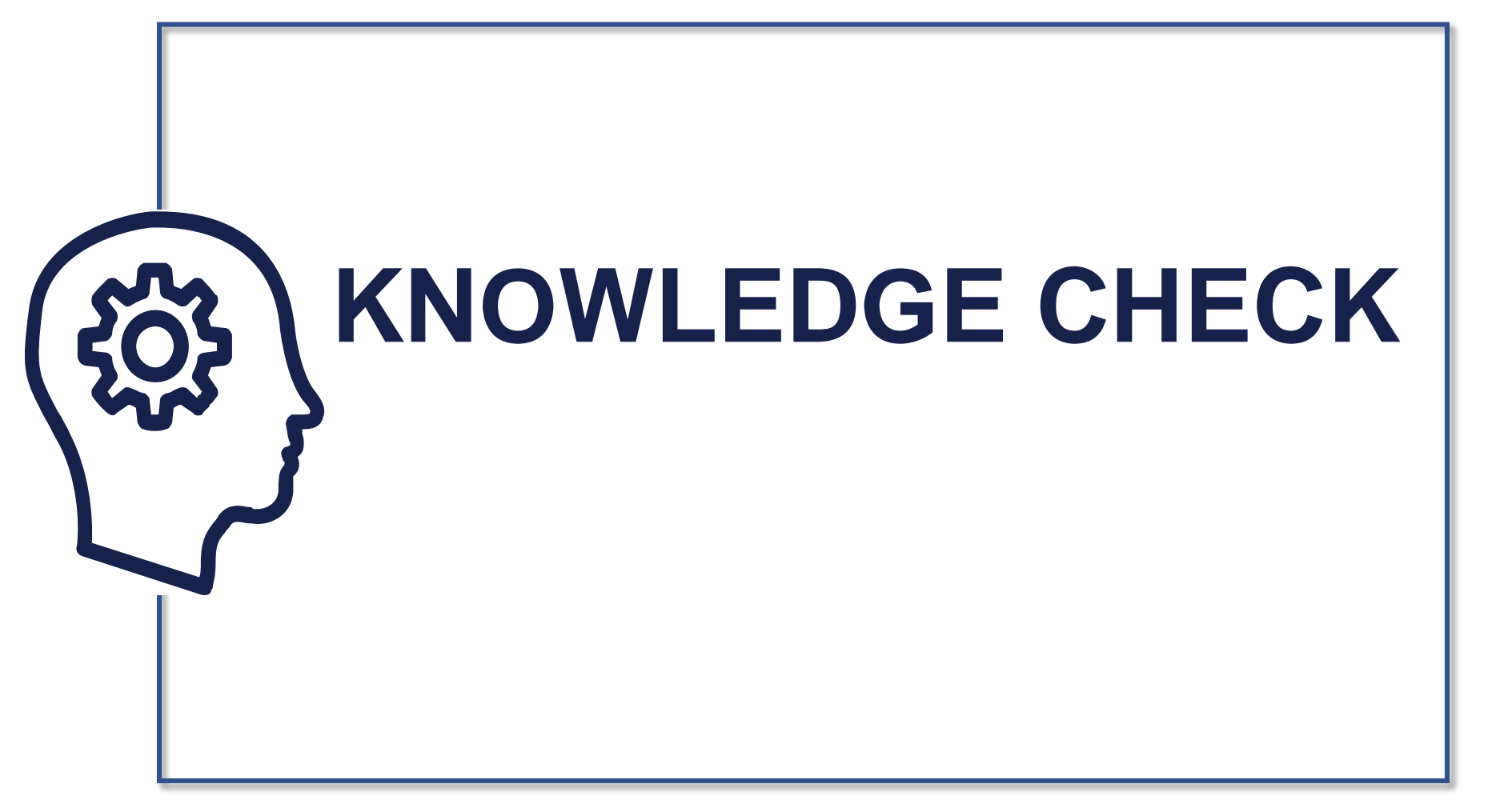

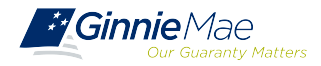

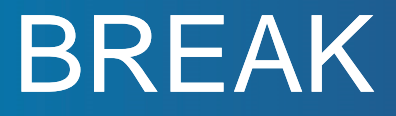

# **10 MINUTES**

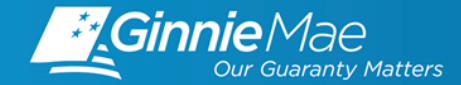

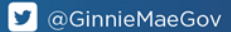

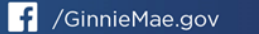

in. Ginnie Mae

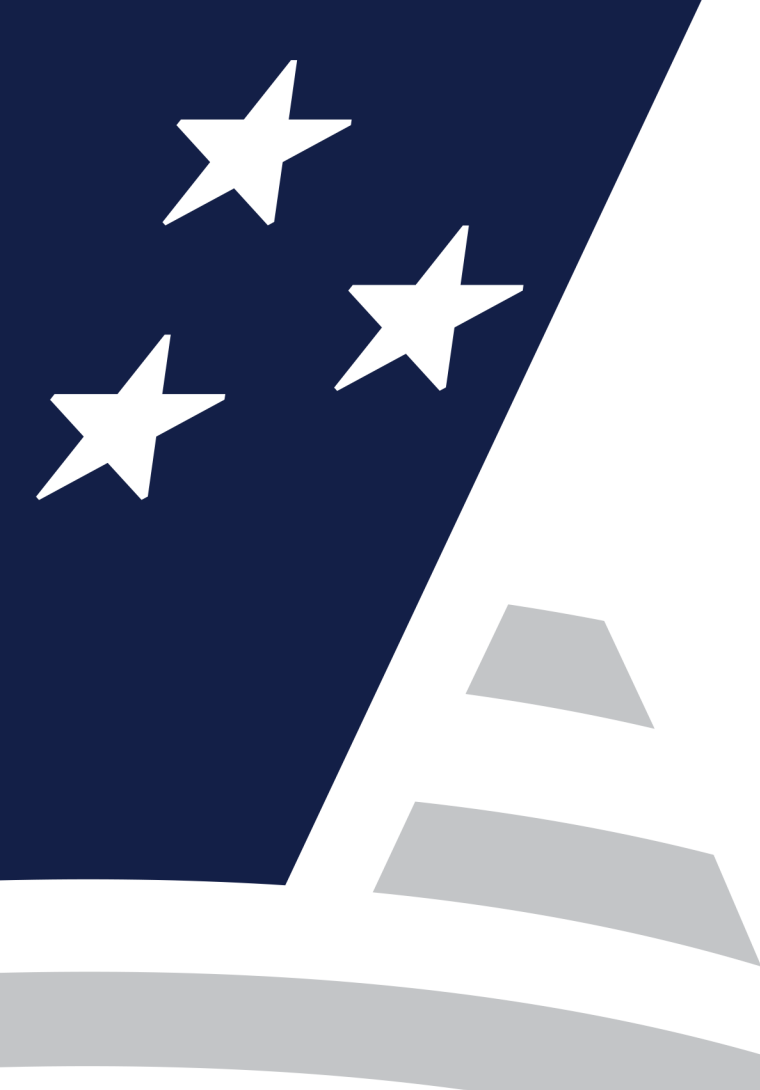

# Ginnie*NET* Certification Module

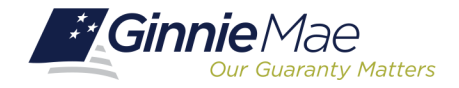

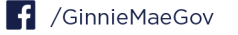

Accessing Ginnie*NET* via MGM

Final Certification (Document Custodian Process)

 $\bigcirc$  Request for Release of Documents (11708)

Recertification

Knowledge Check

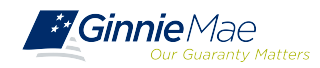

#### ACCESSING GINNIENET VIA MGM

|              |                        |                     |                  | 🐣 Communities 🗸 📋 To | 👽 🖗 Knowledge Center |
|--------------|------------------------|---------------------|------------------|----------------------|----------------------|
| Applications |                        | /                   | Bookmarks 🖉 Edit |                      |                      |
| RFS          | IPMS                   | Other Applications  | AllRegs          | Bloomberg            |                      |
| eNOTE        | PTS                    | GinnieNET 🚩         | eMBS             | FHA Connection       |                      |
|              | MAMS                   | GEMS                | FHA Website      | Fitchratings         |                      |
|              | RPN                    | IRD                 | Ginnie Mae       | HUD                  |                      |
|              | CM                     | PDD Validation Tool | HUD Locator      | Issuer Calendar      |                      |
|              | Verify Role Assignment |                     | MBA              | MBS - DD             |                      |
|              |                        |                     | MBS - GA         | MBS - MDS            |                      |
|              |                        |                     | MBS Guide        | Pay.gov              |                      |
|              |                        |                     | RH               | VA - HUD             |                      |
|              |                        |                     | VALERI           |                      |                      |

- From any screen in the MGM 1. portal, select the Tools dropdown at the top of the screen.
- 2. Then look for **GinnieNET** under **Other Applications.**

| Ginnie I<br>11705,<br>form HU<br>OMB co<br>and by<br>The inff<br>by law.<br>The cha<br>data so<br>informaa<br>*Ginnie<br>the exp<br>provide<br>complet<br>and doo<br>forms w | Mae may not collect this is<br>form HUD 11706, form HU<br>DD 11746, form HUD 1174,<br>form HUD 1174, form HUD 117<br>maton collected will no<br>rt below provides the pub<br>ration. The chart also provi<br>(Mae's forms are current<br>instituto date of the forms)<br>s an expiration date. The<br>the the review by October<br>sument custodians should<br>full be updated. | nformation, and you are not re-<br>UD 11708, form HUD 11709A, f<br>UD 11708, form HUD 11709A, f<br>I. The information is required b<br>00.3. Rev. 1 (Paceas see note b<br>t be disclosed outside the Depo<br>016 reporting burden time nees<br>training the data needed, and d<br>des the purpose for which Ginr<br>water review with Office of the<br>sectended one month at a tim<br>sector of the sector of the sector of the<br>sector of the sector of the sector of the<br>continue to use these forms. C | OMB Approval No. 2503-0033 (Exp. 09/30/2005)<br>quired to complete these forms (form HUD<br>orm HUD 11/200, form HUD 11/10, HUD<br>orm HUD 11/200, form HUD 11/10, HUD<br>10/200, orm HUD 11/200, HUD 11/10, HUD<br>10/200, orm HUD 11/200, HUD 11/200, HUD 11/200, HUD 11/200,<br>section 11/200, orm HUD 11/200, HUD 11/200, HUD 11/200, HUD 11/200,<br>completing and reviewing the collection of<br>the Mae requires each form to be completed.<br>Itanagement and Budget (OMB), during this time<br>te until OMB completes their reviewa and<br>contraded to Rowmenber 30, 2010, etc. Sissuers<br>nice a new expiration date is received the |  |  |
|----------------------------------------------------------------------------------------------------|----------------------------------------------------------------------------------------------------|----------------------------------------------------------------------------------------------------|----------------------------------------------------------------------------------------------------|--|--|
| Form                                                                                                    | Form Name                                                                                                    | Estimated Completion Time                                                                                                    | Purpose                                                                                                    |  |  |
| 11705                                                                                                    | Schedule of Subscribers                                                                                                    | 10 minutes                                                                                                    | To establish a contract between the issuer and Ginnie Mae and to provide a listing of subscribers and other information needed to<br>prepare a MBS.                                                                                                    |  |  |
| 11706                                                                                                    | Schedule of Pool Mortgages                                                                                                    | 15 minutes                                                                                                    | To provide a means of identifying and controlling the mortgages that collateralize the designated MBS pools or loan packages. It also<br>provides a certification from the issuer's document custodian that required mortgage documents are being held by the document<br>custodian on behalf of Ginnie Mee.                                                                                                    |  |  |
| 11708                                                                                                    | Request Release of<br>Documents                                                                                                    | 5 minutes                                                                                                    | To provide a means of identifying and tracking issuer's request to remove mortgage documents being held by the document custodian<br>that collateralize the designated MBS pools or loan packages.                                                                                                    |  |  |
| 11709A                                                                                                    | ACH Debit Authorization                                                                                                    | 5 minutes                                                                                                    | To authorize the depository and Ginnie Mae's Agent to electronically debit issuer's principal and interest payments and guaranty fee<br>payments.                                                                                                    |  |  |
| 11710D                                                                                                    | Issuer's Monthly Summary<br>Report                                                                                                    | 15 minutes                                                                                                    | To provide Ginnie Mae a summary of information on issuer's outstanding pools or loan packages, to provide a certification as to the<br>accuracy of the information being reported and to provide a format for RPB reporting.                                                                                                    |  |  |
| 11711B                                                                                                    | Certification and Agreement                                                                                                    | 2 minutes                                                                                                    | To provide for a certification by the issuer that the releases (forms 11711A) provided by the issuer to the document custodian<br>encompass all mortgages in a pool or loan package.                                                                                                    |  |  |
| 11714                                                                                                    | Issuer's Monthly<br>Remittance Advice                                                                                                    | 2 minutes                                                                                                    | To provide summary information to the security holder with respect to the current month's account transactions and calculation of the security holder's pro rate share percentage of total cash distribution.                                                                                                    |  |  |
| 11714SN                                                                                                    | Issuer's Monthly Serial Note<br>Remittance Advice                                                                                                    | 2 minutes                                                                                                    | To provide summary information to the security holder of Serial Note securities with respect to the current month's account<br>transactions and calculation of interest and principal to be distributed, and data with respect to the redemption of Serial Units.                                                                                                    |  |  |
| 11715                                                                                                    | Master Custodial<br>Agreement                                                                                                    | 10 minutes                                                                                                    | To provide a form for establishment of a custodial relationship for the safekeeping of mortgage documents in the pools or loan<br>packages backing each of the issuer's securities issues.                                                                                                    |  |  |
| 11732                                                                                                    | 11732 Contribution for 5 minutes Formia pplies to Ginnie Mae 1 multifamily program only. It is used to provide notification to Ginnie Mae of receipt of documentation<br>Destingent to the issuance of securities by the document custodian.                                                                                                    |                                                                                                    |                                                                                                    |  |  |
|                                                                                                    |                                                                                                    | Note: A request to extend th                                                                                                    | e expiration date on the above listed forms has been submitted to OMB for their approval.                                                                                                    |  |  |

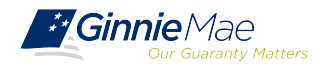

### **DOCUMENT CUSTODIAN CERTIFICATION**

 When the issuer has submitted the pool to the GinnieNET network, the Document Custodian must certify the pool.

- GinnieNET sends an e-Notification to the Custodian advising that there is a pool awaiting certification.
- The Custodian completes the certification in GinnieNET. This initiates the pool processing timeline.

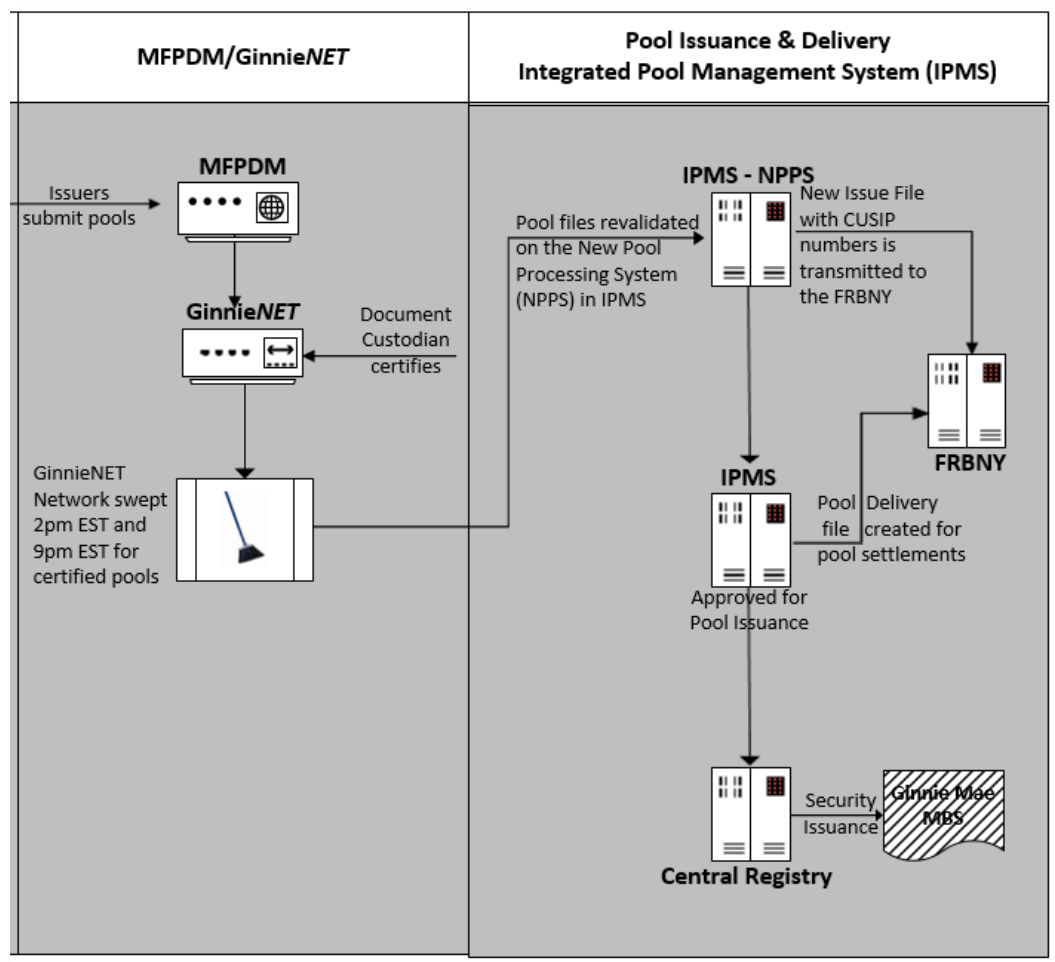

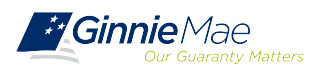

.....

#### DOCUMENT CUSTODIAN CERTIFICATION CERTIFY / REJECT

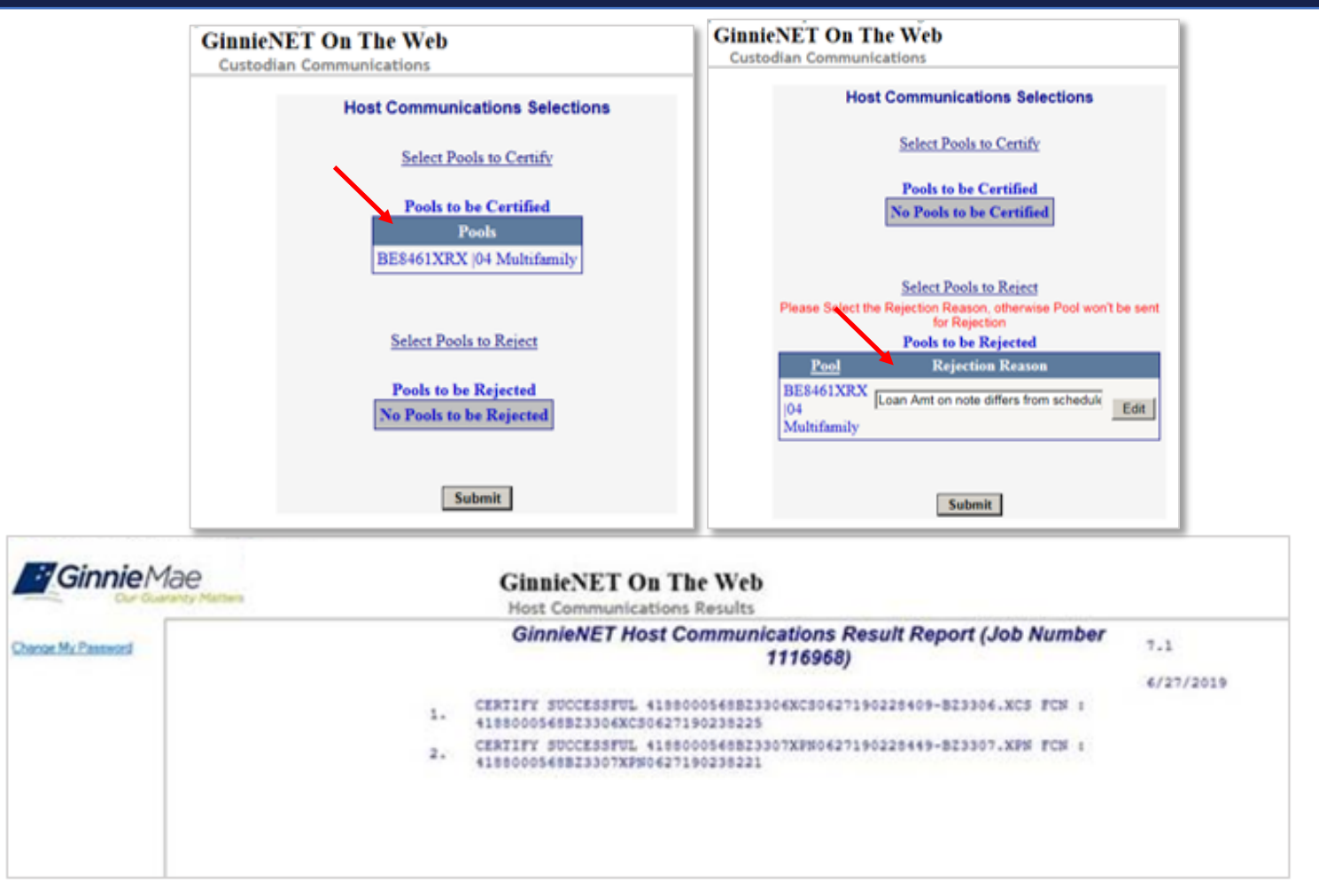

**GinnieNET On The Web Issuer Multifamily Training Guide** 

\*Section 8 Host Communications, Page 109

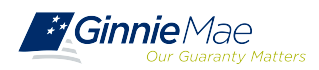

.....

### HUD 11708 – REQUEST FOR RELEASE OF DOCUMENTS

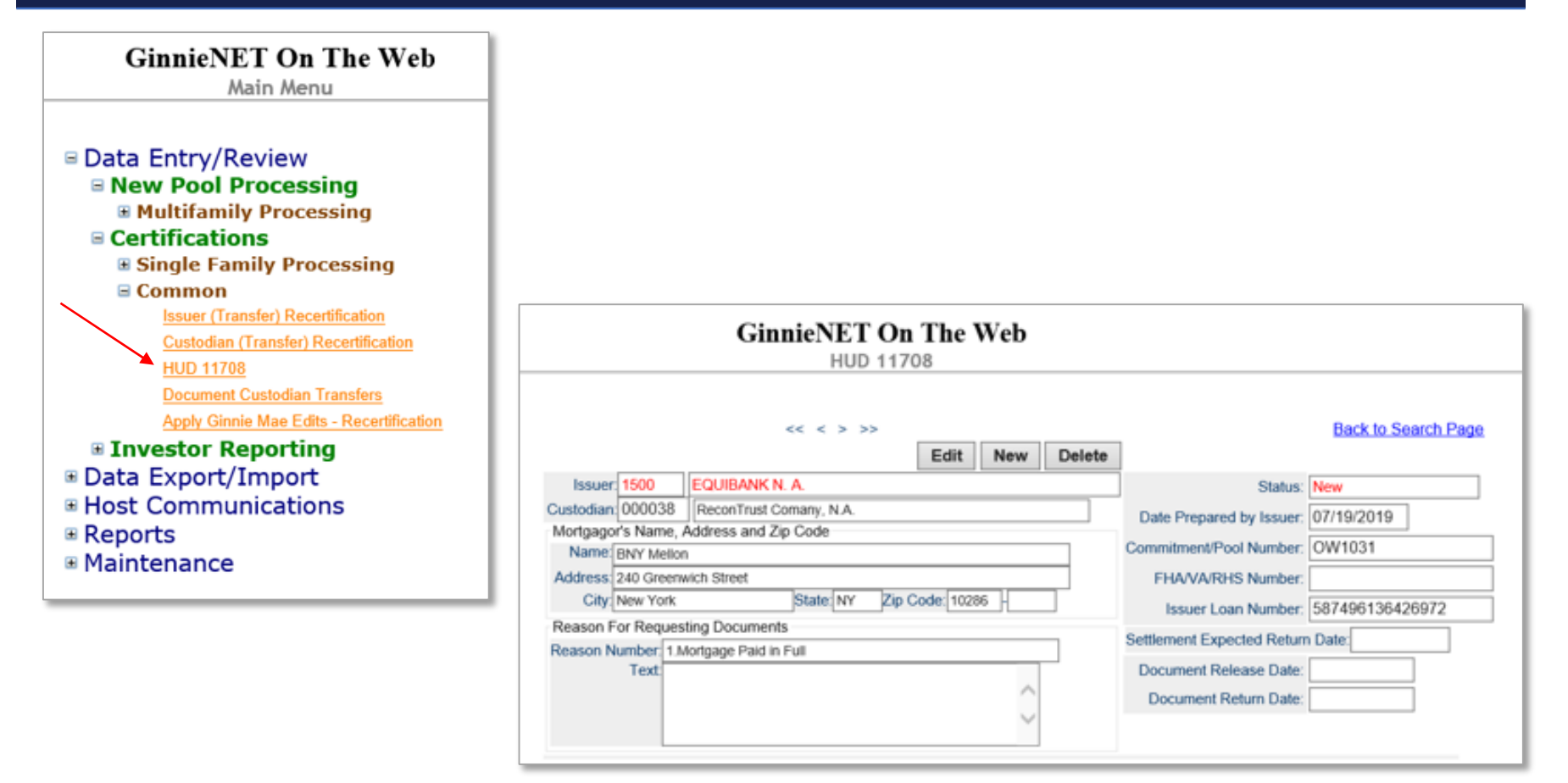

**GinnieNET On The Web Issuer Multifamily Training Guide** 

Section 6.4 HUD 11708 Request for Release of Documents Screen, Page 96

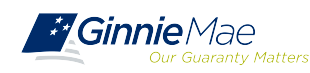

### GINNIENET FINAL CERTIFICATION AND RECERTIFICATION

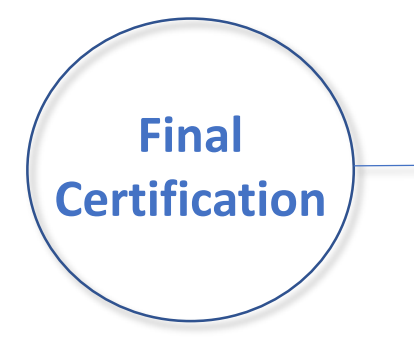

Once the Custodian certifies the new pool submission, the pool is considered final certified.

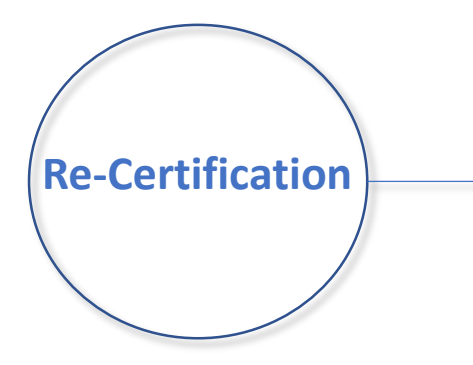

If there is an Issuer Portfolio Transfer or Document Custodian Transfer, the Issuer of record is required to submit a Recertification for all affected pools 12 months from the Effective Transfer Date to Ginnie Mae.

 All Recertifications are on a pool level and are to be submitted via GinnieNET.

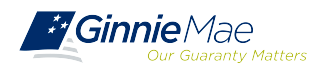

#### GINNIENET RECERTIFICATION PROCESS

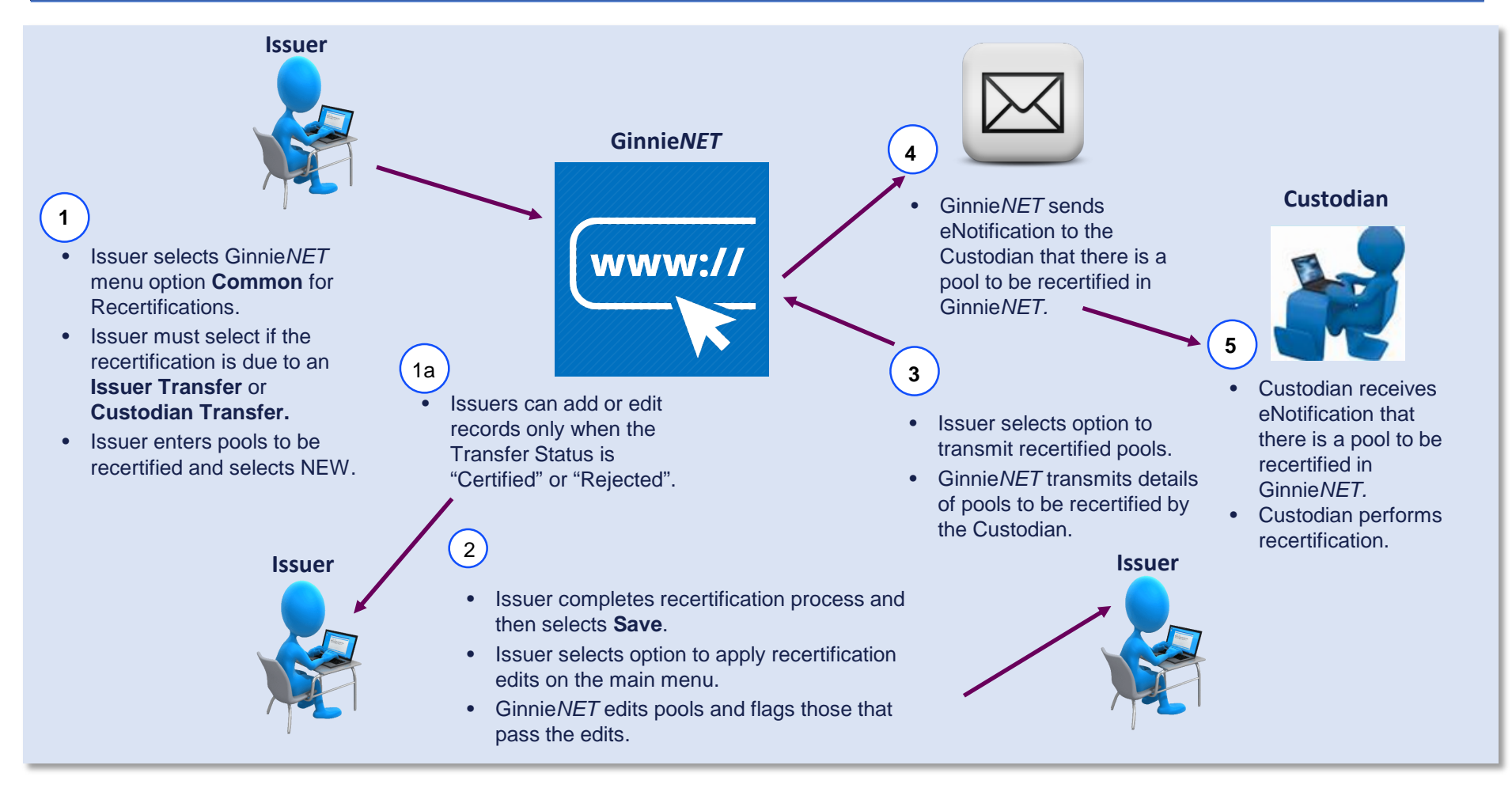

**GinnieNET On The Web Issuer Multifamily Training Guide** 

\*Section 6.2 Issuer (Transfer) Recertification, Page 90

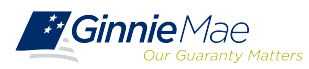

#### **GINNIENET RECERTIFICATION**

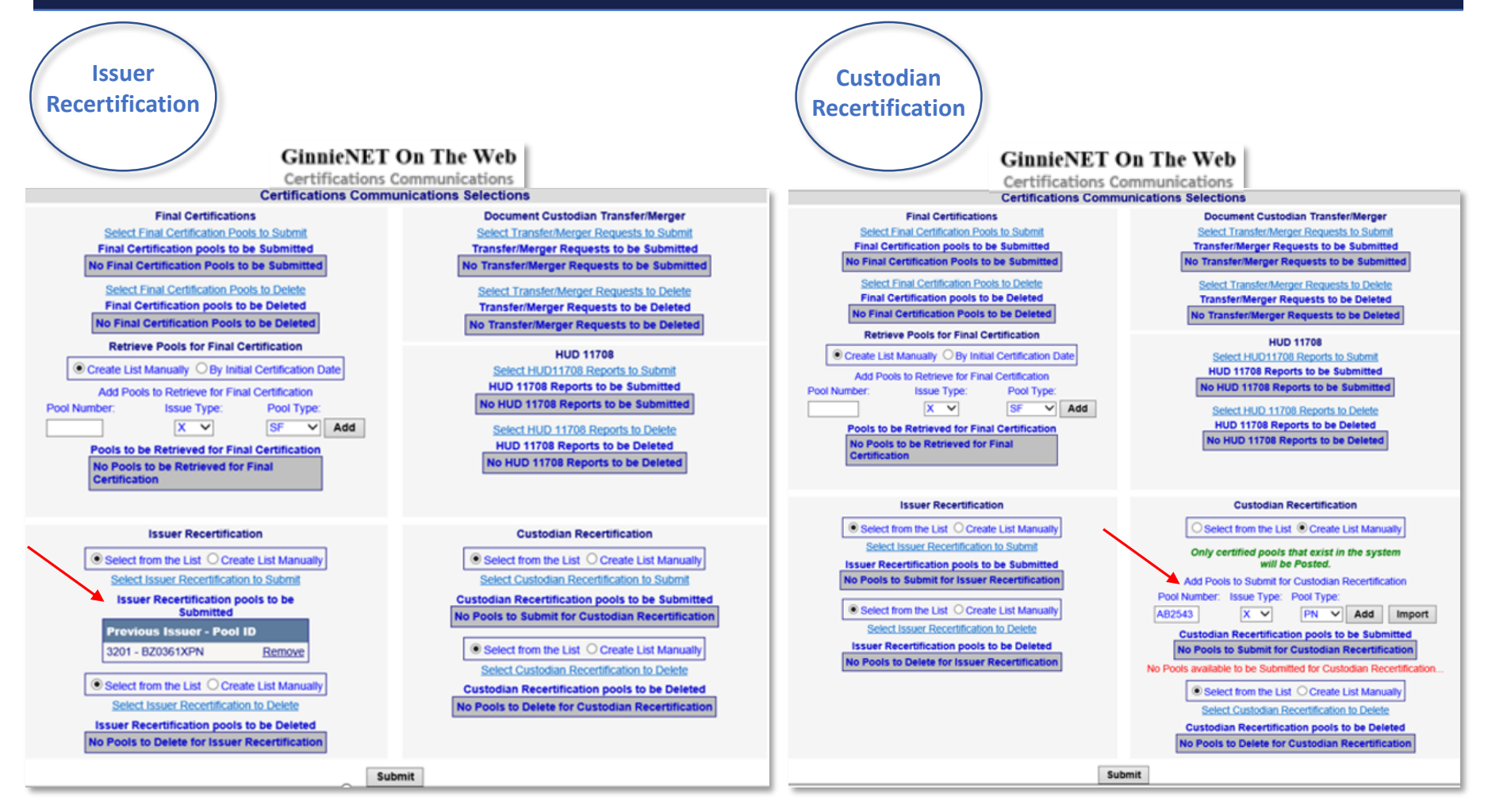

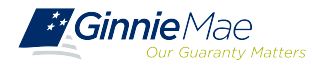

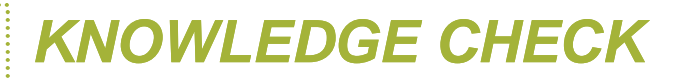

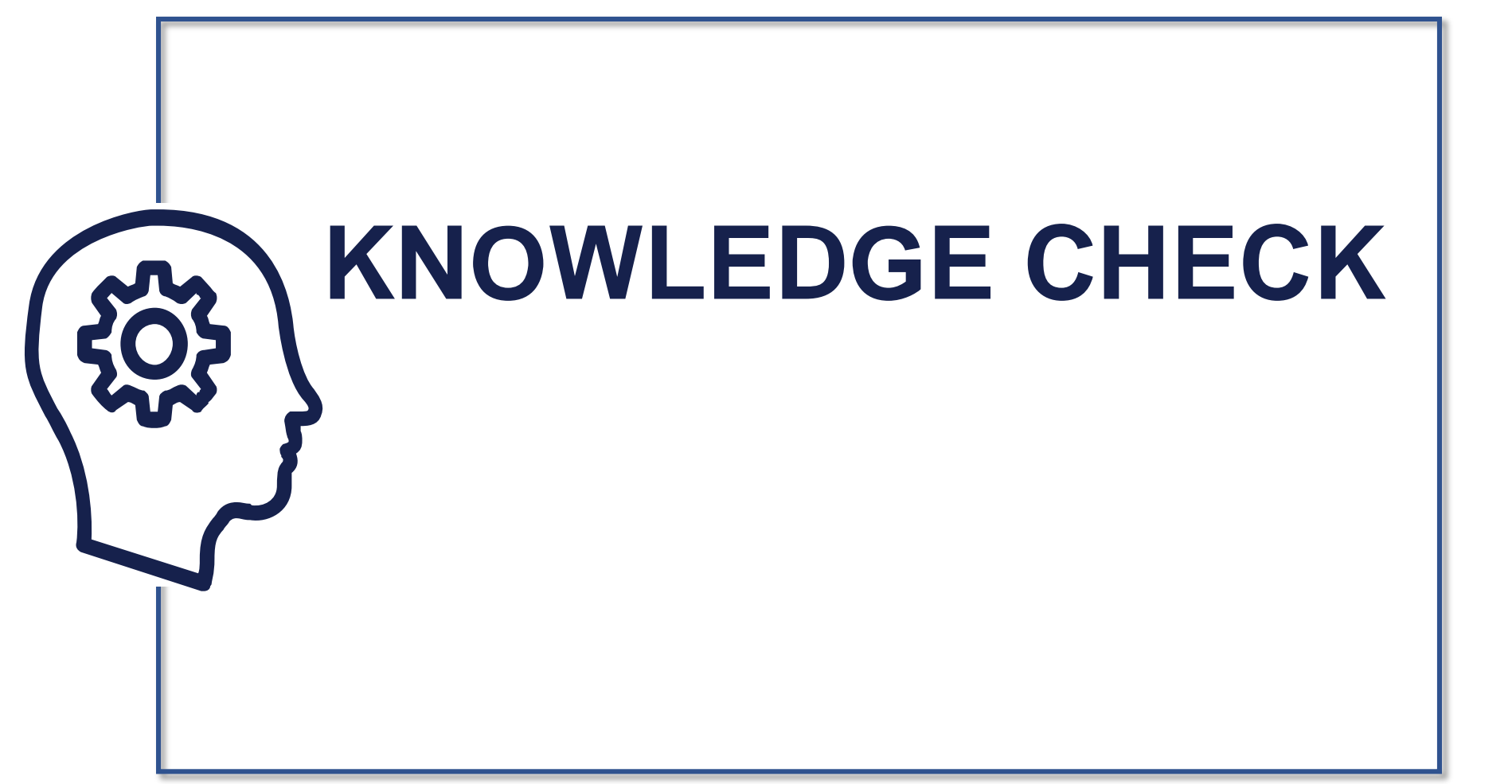

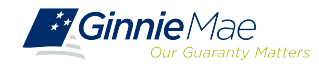

### **QUESTIONS & ANSWERS**

. . . . . . . .

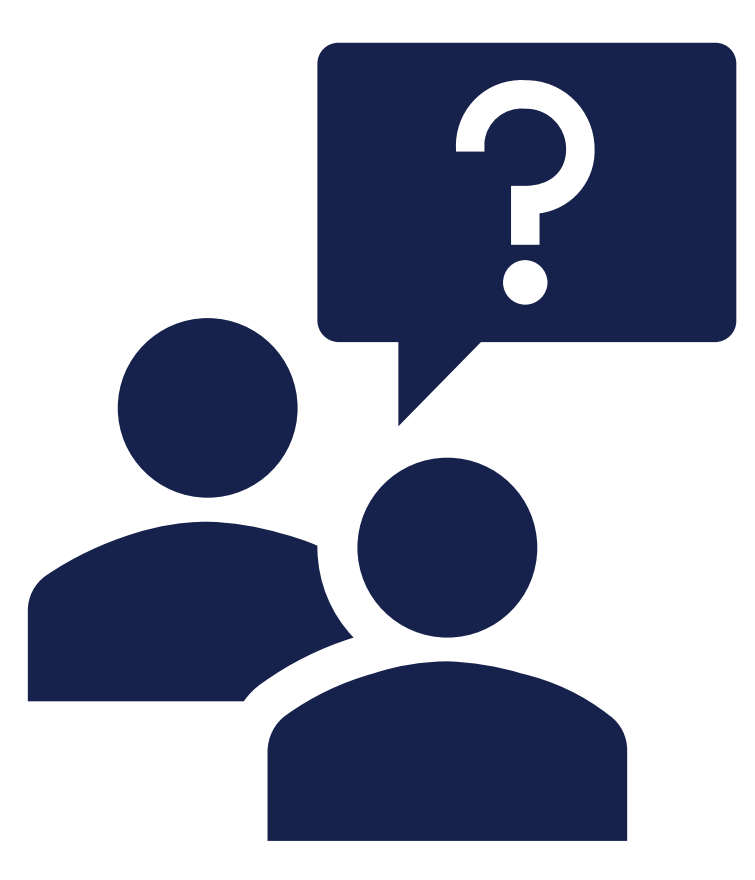

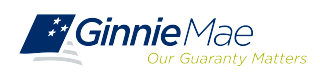

# Resources

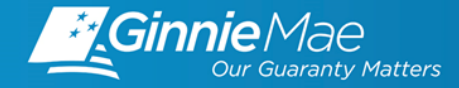

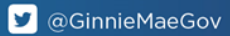

### MANUALS, QRCs, FAQs

#### MyGinnieMae Organization Administrator Guide

https://www.ginniemae.gov/issuers/issuer\_training/Documents/mgm\_orgadmin\_userguide\_102018.pdf

GinnieNET On The Web Issuer Multifamily Training Guide

https://ginniemae.gov/issuers/GinnieNETTrainingGuides/GinnieNET\_Multifamily\_Issuer\_Training\_Guide.pdf

**MFPDM Issuer User Manual** 

https://www.ginniemae.gov/issuers/issuer\_training/Documents/mfpdm\_user\_guide.pdf

Government National Mortgage Association Systems Access Forms

https://ginniemae.gov/issuers/program\_guidelines/MBSGuideAppendicesLib/Appendix\_III-29.pdf

**MFPDM Frequently Asked Questions (FAQs)** 

https://www.ginniemae.gov/issuers/issuer\_training/Documents/MFPDM\_FAQ\_April-2019\_v1.4.pdf

#### MyGinnieMae Quick Reference Card

Logging into MyGinnieMae https://www.ginniemae.gov/issuers/issuer\_training/Documents/myginniemae\_login\_grc.pdf

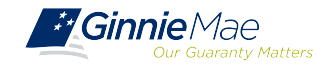

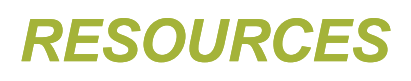

### MANUALS, QRCs, FAQs (continued)

RSA SecurID Quick Reference Card https://ginniemae.gov/issuers/issuer\_training/Documents/RSA\_QRC.pdf

Issuer MFPDM Quick Reference Card Submission of Multifamily Pools on MFPDM Application https://www.ginniemae.gov/issuers/issuer\_training/Documents/submit\_mfpools\_mfpdm\_qrc.pdf

**Ginnie***NET* Multifamily Import File Layouts

https://www.ginniemae.gov/issuers/GinnieNETFileLayoutsLib/GinnieNET\_MultiFamily\_File\_Layout.pdf

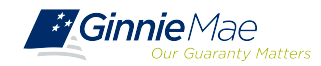